## Instrukcja rejestracji na szkolenie BRCGS

Zanim weźmiesz udział w szkoleniu BRCGS zapoznaj się z poniższą instrukcją.

- 1. Prosimy o rejestrację na szkolenie poprzez nasz system rezerwacji online na stronie wybranego szkolenia na stronie BSI Group
- 2. Po rejestracji na szkolenie otrzymasz potwierdzenie rejestracji na szkolenie w Akademii BSI
- 3. Następnie Dział Szkoleń BSI prześle kolejnego maila z **indywidualnym kodem rejestracji BRCGS** oraz prośbą o rejestrację w systemie BRCGS Educate
- 4. Utwórz konto użytkownika na portalu BRCGS Educate

Kliknij na przycisk CREATE NEW ACCOUNT i postępuj wg instrukcji formularza

- Stwórz nazwę użytkownika i hasło, którego później będziesz używał do logowania się na portalu
- Jeżeli język angielski nie jest Twoim językiem ojczystym i nie chcesz aby był wskazany jako główny powinieneś zmienić ustawienia. Wybierz swój język z listy rozwijanej. Jeżeli na liście nie ma Twojego języka wybierz opcję "other".
  Zmiana tych ustawień zagwarantuje, że jeżeli egzamin nie będzie dostępny w Twoim języku podczas egzaminu zostanie doliczony wówczas dodatkowy czas na wypełnienie zadań.
- Pole "Auditor number" dotyczy tylko Auditorów BRCGS i nie dotyczy zgłoszeń na szkolenia.
- 5. Po utworzeniu konta zostanie przesłany e-mail z systemu BRCGS z prośbą o potwierdzenie danych proszę kliknąć na umieszczony w nim link, który przekieruje Państwa na stronę konta.
- 6. Zostaniesz poproszony o wpisanie kodu rejestracji "Enrolment code", który otrzymałeś wcześniej od Działu Szkoleń BSI. Wpisz kod oraz naciśnij przycisk ENROL.

Jeżeli box nie wyświetla się tak jak na przykładzie poniżej, to wyloguj się i zaloguj ponownie.

| Welcome to BR<br>Enrol under "Enrol<br>Enrolments" to a | C Educate. If you have an enrolme<br>rolment Code". Alternatively, click<br>access your course. | ent code,<br>on the cc |
|---------------------------------------------------------|-------------------------------------------------------------------------------------------------|------------------------|
|                                                         |                                                                                                 |                        |
| ENROLM                                                  | ENT CODE                                                                                        |                        |
| Enter your enro<br>access to your o                     | Iment code in the box below to ge course / exam.                                                | t                      |
| Enter code                                              | ENROL                                                                                           |                        |

bsi.

- 7. Po zalogowaniu się za pomocą kodu zostaniesz przekierowany do strony z dostępnymi kursami.
- 8. Zapisz się na wybrany kurs ("session") klikając na przycisk SIGN UP

## Przed potwierdzeniem upewnij się, że zapisujesz się na wybrane przez Ciebie szkolenie

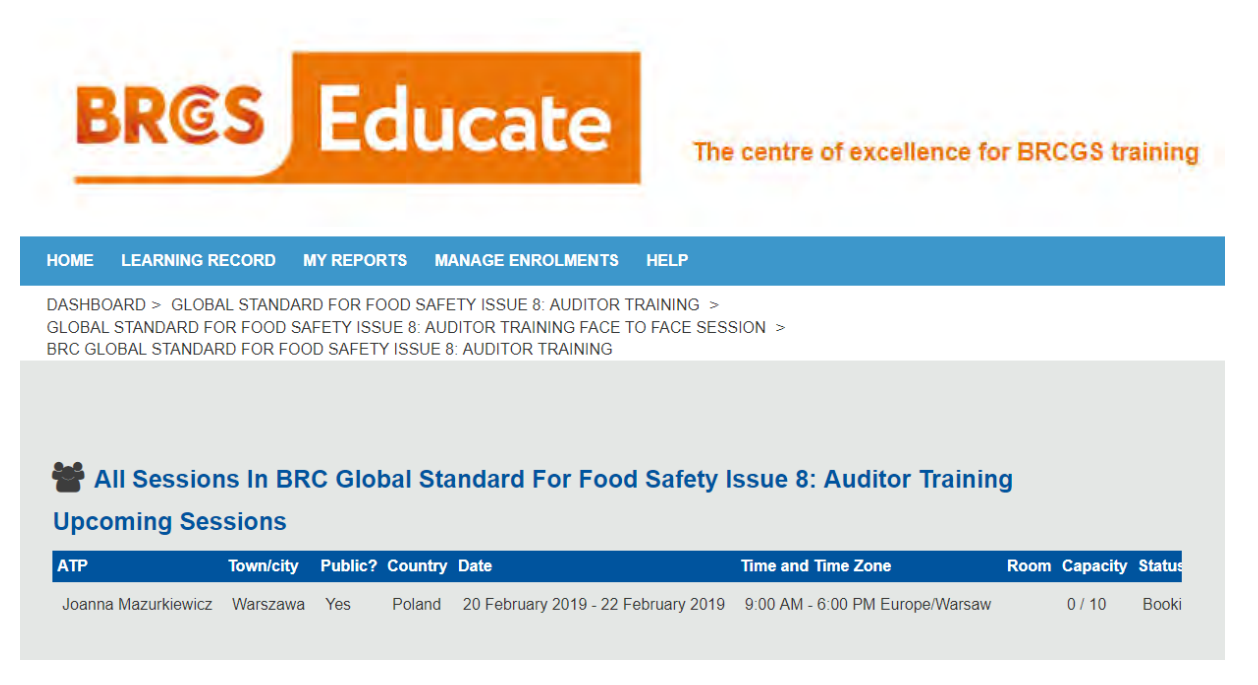

Możliwe są pewne opóźnienia w wyświetlaniu szczegółów kursu.

- Po rejestracji otrzymasz maila z potwierdzeniem szczegółów szkolenia, informacją o egzaminie (jeżeli dotyczy wybranego kursu) i przyciskiem do potwierdzenia obecności na szkoleniu.
- 10. Tydzień przed rozpoczęciem szkolenia Dział Szkoleń BSI sprawdza, czy wszyscy prawidłowo zarejestrowali swój udział na szkoleniu w systemie BRCGS Educate oraz wysyła do uczestników agendę szkolenia.
- 11. Obecność uczestnika na kursie potwierdza Trener BSI na kursie po zakończeniu szkolenia.
- 12. Dopiero po potwierdzeniu obecności na szkoleniu oraz zdanym egzaminie, uczestnicy będą mogli pobrać certyfikat z systemu BRCGS

Prosimy pamiętać o przyniesieniu kopii Standardu BRCGS na szkolenie. Darmowa kopia jest dostępna do pobrania na stronie w księgarni BRCGS-> https://www.brcgsbookshop.com/

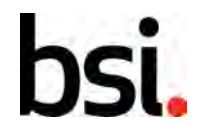

...making excellence a habit."